## **ELAWARE EXCHANGE**

Adding Requesters (Assignees) to Your Profile Revised 4/4/2023

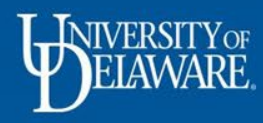

## How Can a Shopper Submit an Order?

- A Shopper can *create* but **cannot** *submit* an order for approval in UD Exchange.
- A Shopper will need to assign their order to a Requester who will prepare and/or review the draft requisition for allocation, business justification, and required attachments.
- Once the draft requisition has been reviewed, the Requester will submit it for approval on the Shopper's behalf.
- A Shopper should contact their department business administrator to determine who they should select as their Requester.
- UD Exchange offers system users the option to add specific Requesters (also referred to as "Assignees") to their user profile for convenience when assigning their shopping carts.
- This guide will illustrate how to add a Requester to your profile.

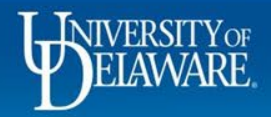

| op • Shopping Home Pa                                                                                          | age                                                                                                    |                                                                                                    |                                                                                                    |                                                                                                    |                                                            | М                                   | argot Martin                                 |                        |                                     |                 |
|----------------------------------------------------------------------------------------------------|----------------------------------------------------------------------------------------------------|----------------------------------------------------------------------------------------------------|----------------------------------------------------------------------------------------------------|----------------------------------------------------------------------------------------------------|------------------------------------------------------------|-------------------------------------|----------------------------------------------|------------------------|-------------------------------------|-----------------|
|                                                                                                    |                                                                                                    |                                                                                                    |                                                                                                    |                                                                                                    |                                                            | Vi                                  | ew My Profile                                |                        |                                     |                 |
| ganization Message                                                                                             |                                                                                                    |                                                                                                    |                                                                                                    | Action Items                                                                                                    |                                                            | Ma                                  | anage Searches                               |                        |                                     |                 |
| Welcome to the University                                                                                      | of Delaware Exchange Test Site!                                                                                                | l.                                                                                                    |                                                                                                    | MY ASSIGNED APPROVA                                                                                                  | LS                                                         | M                                   | anage Search Expo                            | rts                    |                                     |                 |
| test site does not create live pur<br>ch is not dynamically updated for<br>us. The last refresh of FUEST was   | chase orders or payments sent to supp<br>production values of custom fields sur<br>s completed on March 29, 2022. Custo        | liers. The integrations are set up to<br>ch as projects, work orders and spe<br>om fields, with the exception of wor | o use the FITST PeopleSoft instance,<br>eedtypes, or supplier active/inactive<br>k order and user ref. were undated to | Requisitions To Approve                                                                                              |                                                            | 9 Se                                | t My Home Page                               |                        |                                     |                 |
| ect those values on April 22.                                                                                  | e completed of March 29, 2022. Cusit                                                                                           | on nelds, with the exception of wo                                                                                   |                                                                                                    | Vouchers                                                                                                    |                                                            | 10 M                                | y Pending Requisition<br>y Recently Completo | ons<br>ed Requisitions | s                                   |                 |
| you use this site for training and t<br>pliers depends on their having a t<br>site is where the administrators | esting, you may see small differences t<br>test site for integration; some suppliers<br>test new solutions before moving to pr | from guides and the production site<br>s (such as Amazon) do not have a te<br>oduction and while building new gu     | e. The integration with catalog<br>est site and are not in this catalog. The<br>uides. Please email                    |                                                                                                    |                                                            | M                                   | y Pending Purchase                           | e Orders               |                                     |                 |
| urement@udel.edu if you have s                                                                                 | pecific questions; chances are we are v                                                                                        | working on it!                                                                                                    |                                                                                                    | ORDERS                                                                                                    |                                                            | M                                   | y Recently Complete                          | ed Purchase Or         | Irders                              |                 |
|                                                                                                    |                                                                                                    |                                                                                                    |                                                                                                    | My Returned Requisitions                                                                                             |                                                            | 2                                   | UD Exchange                                  | How To Guides          | s                                   |                 |
|                                                                                                    |                                                                                                    |                                                                                                    |                                                                                                    |                                                                                                    |                                                            |                                     | C How Do I Buy                               | ???                    |                                     |                 |
|                                                                                                    |                                                                                                    |                                                                                                    |                                                                                                    |                                                                                                    |                                                            |                                     | Roment                                       |                        | Sec                                 |                 |
|                                                                                                    |                                                                                                    |                                                                                                    |                                                                                                    | CONTRACT                                                                                                    |                                                            |                                     | Commodity C                                  | ode-Account C          | Crosswalk                           |                 |
|                                                                                                    |                                                                                                    |                                                                                                    | Click the                                                                                                    | CONTRACT<br>Profile icon                                                                                             | on the top                                                 | of you                              | Commodity C                                  | ode-Account C          | Crosswalk                           |                 |
| talog & Forms Showcase (                                                                                       | Under Development)                                                                                                    |                                                                                                    | Click the<br>Select V                                                                                                  | Profile icon                                                                                                    | on the top                                                 | o of you                            | Commodity C                                  | ode-Account C          | Crosswalk                           |                 |
| talog & Forms Showcase (<br>curement Forms                                                                     | Under Development)                                                                                                    |                                                                                                    | Click the<br>Select V                                                                                                  | CONTRACT<br>Profile icon<br>iew My Prof                                                                              | on the top<br>il <b>e</b> .                                | of you                              | Commodity C                                  | n.                     | Crosswalk                           |                 |
| talog & Forms Showcase (<br>curement Forms                                                                     | Under Development)                                                                                                    |                                                                                                    | Click the<br>Select V                                                                                                  | CONTRACT<br>Profile icon                                                                                             | on the top<br>il <b>e</b> .                                | of you                              | Commodity C                                  | ode-Account C          | Crosswalk                           |                 |
| talog & Forms Showcase (<br>curement Forms                                                                     | Under Development)                                                                                                    | Subaward Request                                                                                                    | Click the<br>Select V<br>NIMBL Subaward Request                                                                        | CONTRACT<br>Profile icon<br>iew My Prof<br>My Draft Carts                                                            | on the top<br>il <b>e</b> .                                | of you                              | Commodity C                                  | n.                     | Crosswalk                           | Ţ               |
| talog & Forms Showcase (<br>curement Forms                                                                     | Under Development)                                                                                                    | Subaward Request                                                                                                    | Click the<br>Select V<br>WIMBL Subaward Request                                                                        | CONTRACT<br>Profile icon<br>iew My Prof<br>My Draft Carts<br>Showing Results 1-17 of                                 | on the top<br>ile.<br>17 20 Per Page 🗸                     | of you                              | Commodity C                                  | ode-Account C          | Crosswalk                           | T               |
| talog & Forms Showcase (<br>curement Forms                                                                     | Under Development)                                                                                                    | Subaward Request                                                                                                    | Click the<br>Select Vi<br>~                                                                                            | CONTRACT<br>Profile icon<br>iew My Prof<br>My Draft Carts<br>Showing Results 1 - 17 of<br>NUMBER CAR                 | on the top<br>ile.                                         | o of your                           | Commodity C                                  | n.                     | Crosswalk                           | T               |
| talog & Forms Showcase (<br>curement Forms                                                                     | Under Development)                                                                                                    | Subaward Request                                                                                                    | Click the<br>Select V                                                                                                  | CONTRACT<br>Profile icon<br>iew My Prof<br>My Draft Carts<br>Showing Results 1 - 17 of<br>NUMBER CAR<br>3703294 My C | on the top<br>ile.<br>17 20 Per Page •<br>17               | CART TYPE<br>My Drafts              | Commodity C                                  | ode-Account C          | Crosswalk Crosswalk DATE ↓ 2/7/2023 | TO:<br>211.20U  |
| talog & Forms Showcase (<br>curement Forms                                                                     | Under Development)                                                                                                    | Subaward Request                                                                                                    | Click the<br>Select V                                                                                                  | CONTRACT<br>Profile icon<br>iew My Prof<br>My Draft Carts<br>Showing Results 1 - 17 of<br>NUMBER CAR<br>3703294 My C | on the top<br>ile.<br>17 20 Per Page •<br>17<br>art's Name | CART TYPE<br>My Drafts<br>My Drafts | Commodity C                                  | ode-Account C          | DATE J<br>2/7/2023                  | T01<br>211.20U: |

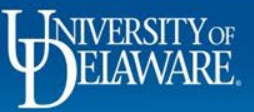

Â

í,

Ö

血缘

39

հր

Q →

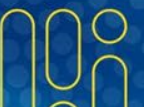

| EXCHANGE TEST SITE                                |          |                       |                                               | All 👻 | Search (Alt+Q) | ۹ | 0.00 USD 📜 | ♡ № | <b>`</b>  |
|---------------------------------------------------|----------|-----------------------|-----------------------------------------------|-------|----------------|---|------------|-----|-----------|
| My Profile  User's Name, Phone Number, Email      | il, etc. |                       |                                               |       |                |   |            |     | -D Logout |
| Margot Martin                                     |          | User's Name, Phone    | e Number, Email, etc.                         |       |                |   |            |     |           |
| User Name 700586502                               |          | First Name            | Margot                                        |       |                |   |            |     |           |
| Licar Profile and Proferences                     |          | Last Name             | Martin                                        |       |                |   |            |     |           |
| User's Name, Phone Number, Email, e               | etc.     | Phone Number          | +1 302-831-2162 ext.                          |       |                |   |            |     |           |
| Language, Time Zone and Display Se                | ettings  | Mobile Phone Number   | International phone numbers must begin with + |       |                |   |            |     |           |
| Early Access Participation                        |          | Mobile Filone Number  | International phone numbers must begin with + |       |                |   |            |     |           |
| Update Security Settings<br>Default User Settings | >        | E-mail Address *      | ud-mart@udel.edu                              |       |                |   |            |     |           |
| Custom Field and Accounting Code I                | Defaults | Department            | PROCUREMENT SERVICES (04750)                  |       |                |   |            |     |           |
| Default Addresses<br>Cart Assignees               |          | Position              | ▼                                             |       |                |   |            |     |           |
| Financial Approvers                               |          | Reports To            | Kristen Pickering                             |       |                |   |            |     |           |
| Payment Options<br>User Roles and Access          | 5        | Authentication Method | SAML V                                        |       |                |   |            |     |           |
| Ordering and Approval Settings                    | >        | User Name *           | 700586502                                     |       |                |   |            |     |           |
| Permission Settings<br>Notification Preferences   | >        |                       |                                               |       |                |   |            |     |           |
| User History                                      | >        | ★ Required            | Save Changes                                  |       |                |   |            |     |           |
| Administrative Tasks                              | >        |                       |                                               |       |                |   |            |     |           |

Use the menu on the left to click **Default User Settings**.

Select Cart Assignees.

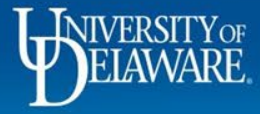

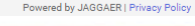

| <b>^</b> | EXCHANGE TEST SITE                 |          |                    |        |   | All 🔻 | Search (Alt+Q) | ۹ | 0.00 USD 📜 | ♡ | <b>1</b>  |
|----------|------------------------------------|----------|--------------------|--------|---|-------|----------------|---|------------|---|-----------|
|          | My Profile  Cart Assignees         |          |                    |        |   |       |                |   |            |   | -D Logout |
|          | Margot Martin                      |          | Cart Assignees     |        | ? |       |                |   |            |   |           |
| 6        | User Name 700586502                |          | Add Assignee       |        |   |       |                |   |            |   |           |
| õ        |                                    |          | My Cart Assignees  | ?      |   |       |                |   |            |   |           |
|          | User Profile and Preferences       | >        | Name               | Action |   |       |                |   |            |   |           |
| 血        | Update Security Settings           | >        |                    |        |   |       |                |   |            |   |           |
|          | Default User Settings              | <        |                    |        |   |       |                |   |            |   |           |
| 냋        | Custom Field and Accounting Code D | Defaults |                    |        |   |       |                |   |            |   |           |
|          | Default Addresses                  |          |                    |        |   |       |                |   |            |   |           |
| 20       | Cart Assignees                     |          |                    |        |   |       |                |   |            |   |           |
|          | Financial Approvers                |          | Click Add Assignee |        |   |       |                |   |            |   |           |
| սե       | Payment Options                    |          |                    |        |   |       |                |   |            |   |           |
|          | User Roles and Access              | >        |                    |        |   |       |                |   |            |   |           |
|          | Ordering and Approval Settings     | >        |                    |        |   |       |                |   |            |   |           |
|          | Permission Settings                | >        |                    |        |   |       |                |   |            |   |           |
|          | Notification Preferences           | >        |                    |        |   |       |                |   |            |   |           |

Q → User History

Administrative Tasks

Powered by JAGGAER | Privacy Policy

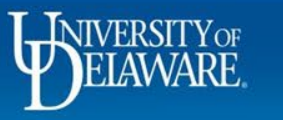

>

>

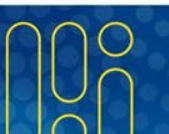

| EXCHANGE TEST SITE                  |            |                                         |                                               |                                                                      | All 👻           | Search (Alt+Q)         | ۹        | 0.00 USD 📜 | ∽                 | ر بې           |
|-------------------------------------|------------|-----------------------------------------|-----------------------------------------------|----------------------------------------------------------------------|-----------------|------------------------|----------|------------|-------------------|----------------|
| My Profile  Cart Assignees          |            |                                         |                                               |                                                                      |                 |                        |          |            |                   | 📲 Log          |
| Margot Martin                       |            | Cart Assignees                          |                                               | ?                                                                    |                 |                        |          |            |                   |                |
| User Name 700586502                 |            | Add Assignee                            | S User Search - Google Ch                     | rome                                                                 |                 | – – ×                  |          |            |                   |                |
|                                     |            | My Cart Assignees                       | usertest sciquest co                          | m/apps/Router/GenericliserSearch?Tmstmp=1680198161395434&re          | turnEunction:   | =setLiserFromP         |          |            |                   |                |
| User Profile and Preferences        | >          | Na                                      | ame                                           | n, apps, roater, cenencesensearan mistrip - 1000 150 10 1055 10 1012 |                 | betoberriorin          |          |            |                   |                |
| Update Security Settings            | >          |                                         | User Search                                   |                                                                      |                 | ?                      |          |            |                   |                |
| Custom Field and Accounting Code    | Defaults   |                                         | Last Name 😧                                   | pickering                                                            | -               |                        |          |            |                   |                |
| Default Addresses<br>Cart Assignees |            |                                         | First Name 😧                                  | kristen                                                              |                 |                        |          |            |                   |                |
| Financial Approvers                 |            |                                         | User Name 😧                                   |                                                                      |                 |                        |          |            |                   |                |
| User Roles and Access               | >          |                                         | Email 😧                                       |                                                                      |                 |                        |          |            |                   |                |
| Ordering and Approval Settings      | >          |                                         |                                               |                                                                      |                 |                        |          |            |                   |                |
| Permission Settings                 | >          |                                         | Department 😜                                  | ~                                                                    |                 |                        |          |            |                   |                |
| Notification Preferences            | >          |                                         | Role 8                                        | ~                                                                    |                 |                        |          |            |                   |                |
| User History                        | >          |                                         |                                               |                                                                      |                 |                        |          |            |                   |                |
| Administrative Tasks                | >          |                                         | Results Per Page                              | 10 🗸                                                                 |                 |                        |          |            |                   |                |
|                                     |            |                                         |                                               |                                                                      |                 |                        |          |            |                   |                |
|                                     |            |                                         |                                               |                                                                      |                 |                        |          |            |                   |                |
|                                     | Ent<br>nar | er your Requester<br>row down your list | r's <b>Last Name</b> –<br>t of results, but y | entering additional inform<br>ou are not required to con             | ation<br>nplete | will help<br>all field | o<br>Is. |            |                   |                |
|                                     | Clic       | k Search.                               |                                               |                                                                      |                 |                        |          |            |                   |                |
|                                     |            |                                         |                                               |                                                                      |                 |                        |          |            | Powered by JAGGAF | R I Privacy Pr |

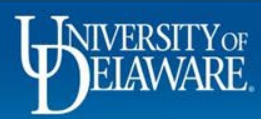

â

È íc

Ö

血 -3%

39 ш

Q →

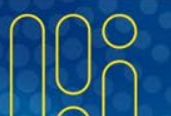

Logout

| Margot Martin       ?         User Name 2005602       ?         User Name 2005602       ?         User Name 2005602       ?         User Name 2005602       ?         User Name 2005602       ?         User Name 2005602       ?         Profile and Preferences 2005       ?         User Name 2005602       ?         Out Accounting Code User Assessment 2005       ?         Premission Settings 2005       ?         Naminate Trains 2005602       ?         User Name 2005602       ?         User Name 2005602       ?                                                                                                    | TEST SITE                                         |        |                   |                             |                         |                            |                       | All 🔻        | Search (Alt+Q) | ۹ | 0.00 USD 🕽 | . 🛇 | <mark>. 31</mark> |
|----------------------------------------------------------------------------------------------------|---------------------------------------------------|--------|-------------------|-----------------------------|-------------------------|----------------------------|-----------------------|--------------|----------------|---|------------|-----|-------------------|
| Margot Martin   User Norman 700560501   User Profile and Preferences   Update Socially Settings   Update Socially Settings   Update Socially Settings   Update Socially Settings   Prancial Agrocers   Prancial Agrocers                                                                                                    | Iy Profile 🕨 Cart Assignees                       |        |                   |                             |                         |                            |                       |              |                |   |            |     |                   |
| User Profile and Preferences       Image: Image: Imag | Margot Martin                                     | Car    | rt Assignees      | S User Search - Google Chro | ome                     |                            | ?                     | - 0          | ×              |   |            |     |                   |
| User Polifie and Preferences       >         User Settings          Custom Field and Accounting Code Detauts       Imme ▲       Imme ▲       Plone         Vert Addresses       Vert Addresses                                                                                                    | Jser Name 700586502                               | Add    | Assignee          | usertest.sciquest.com       | n/apps/Router/GenericUs | erSearch?returnFunction=se | tUserFromPopupSearch& | permissions= | Per            |   |            |     |                   |
| update Security Settings   Default User Settings   Custom Field and Accounting Code Defaults   Default Adaptives   Purcering, Kristen   Pyrment Options   User Name A   Permision Settings   Ver Roles and Approval Settings   Permision Settings   Ver Roles and Preferences   User Name A   User Name A   Permision Settings   Ver Roles and Coccess   Ordering and Approval Settings   Permision Settings   Notification Preferences   Ver Roles and Coccess   Output Hatory   UDX will allow you to select any active employee,<br>regardless of whether they have the Requester role.   Be sure that the person you select has the Requester role<br>or they will also have to assign your cart to a Requester!                                                                                                    | User Profile and Preferences                      | My (   | Cart Assignees    | New Search                  |                         |                            |                       |              |                |   |            |     |                   |
| Custom Field and Accounting Code Defaults       Pickering, Kristen       200456604       ud-mart@udel.edu       +1 302-831-2330       [select]         Cart Ausignees       Pickering, Kristen       kpickering       kpick@udel.edu       (select]         Pinancial Approvals       Selecct a Requester from the list by clicking the blue [select] link.       (select]         View Roles and Access       UDX will allow you to select any active employee, regardless of whether they have the Requester role.       UDX will allow you to select has the Requester role.         Be sure that the person you select has the Requester role       Be sure that the person you select has the Requester role.                                                                                                    | Update Security Settings<br>Default User Settings |        |                   | Name 🔺                      | User Name 🗠             | Email 🗠                    | Phone                 | Actio        | n              |   |            |     |                   |
| Cart Addresses       Pickening, Kristen L       ippickening       ippickedual       ippickedual       ippic                                                                                                    | Custom Field and Accounting Code De               | faults |                   | Pickering, Kristen          | 700456604               | ud-mart@udel.edu           | +1 302-831-2330       | [se          | lect]          |   |            |     |                   |
| Financial Approvers         Payment Options         User Roles and Access         Ordering and Approval Settings         Permission Settings         Notification Preferences         User History         Administrative Tasks             UDX will allow you to select any active employee, regardless of whether they have the Requester role.         Be sure that the person you select has the Requester role or they will also have to assign your cart to a Requester!                                                                                                    | Cart Assignees                                    |        |                   | Pickering, Kristen L        | kpickering              | kpick@udei.edu             |                       | Įse          | lectj          |   |            |     |                   |
| Select a Requester from the list by clicking the blue [select] link.<br>Select a Requester from the list by clicking the blue [select] link.<br>Select a Requester from the list by clicking the blue [select] link.<br>UDX will allow you to select any active employee,<br>regardless of whether they have the Requester role.<br>Be sure that the person you select has the Requester role<br>or they will also have to assign your cart to a Requester!                                                                                                    | Financial Approvers                               |        |                   |                             |                         |                            |                       |              |                |   |            |     |                   |
| Ordering and Approval Settings<br>Permission Settings<br>Notification Preferences<br>User History<br>Administrative Tasks<br>UDX will allow you to select any active employee,<br>regardless of whether they have the Requester role.<br>Be sure that the person you select has the Requester role<br>or they will also have to assign your cart to a Requester!                                                                                                    | Payment Options<br>User Roles and Access          | , S    | Select a Request  | er from the                 | list by clic            | cking the b                | lue <b>[selec</b>     | t] linl      | ۲.             |   |            |     |                   |
| Permission Settings<br>Notification Preferences<br>User History<br>Administrative Tasks<br>UDX will allow you to select any active employee,<br>regardless of whether they have the Requester role.<br>Be sure that the person you select has the Requester role<br>or they will also have to assign your cart to a Requester!                                                                                                    | Ordering and Approval Settings                    | · ·    | <u> </u>          |                             | -                       | •                          | -                     | -            |                |   |            |     |                   |
| Notification Preferences<br>User History<br>Administrative Tasks<br>UDX will allow you to select any active employee,<br>regardless of whether they have the Requester role.<br>Be sure that the person you select has the Requester role<br>or they will also have to assign your cart to a Requester!                                                                                                    | Permission Settings                               | >      |                   |                             |                         |                            |                       |              |                |   |            |     |                   |
| Ubser History       >         Administrative Tasks       UDX will allow you to select any active employee, regardless of whether they have the Requester role.         Be sure that the person you select has the Requester role or they will also have to assign your cart to a Requester!                                                                                                    | Notification Preferences                          | >      |                   |                             |                         |                            |                       |              |                |   |            |     |                   |
| Administrative Tasks CDDX will allow you to select any active employee,<br>regardless of whether they have the Requester role.<br>Be sure that the person you select has the Requester role<br>or they will also have to assign your cart to a Requester!                                                                                                    | User History                                      | >      |                   |                             | any active              | omployee                   |                       |              |                |   |            |     |                   |
| regardless of whether they have the Requester role.<br>Be sure that the person you select has the Requester role<br>or they will also have to assign your cart to a Requester!                                                                                                    | Administrative Tasks                              | >      |                   | you to select               | any active              | empioyee,                  |                       |              |                |   |            |     |                   |
| Be sure that the person you select has the Requester role<br>or they will also have to assign your cart to a Requester!                                                                                                    |                                                   |        | regardless of w   | hether they h               | nave the Re             | equester role              |                       |              |                |   |            |     |                   |
| Be sure that the person you select has the Requester role<br>or they will also have to assign your cart to a Requester!                                                                                                    |                                                   |        |                   | j.                          |                         |                            |                       |              |                |   |            |     |                   |
| Be sure that the person you select has the Requester role<br>or they will also have to assign your cart to a Requester!                                                                                                    |                                                   |        |                   |                             |                         |                            |                       |              |                |   |            |     |                   |
| or they will also have to assign your cart to a Requester!                                                                                                    |                                                   |        | Be sure that the  | e person you                | select has              | the Request                | er role               |              |                |   |            |     |                   |
| of they will also have to assign your cart to a Requester!                                                                                                    |                                                   |        | or they will also | have to assi                | an vour co              | t to a Poque               | octor                 |              |                |   |            |     |                   |
|                                                                                                    |                                                   |        | or they will also | 10 4551                     | gir your cal            | i lo a Reque               |                       |              |                |   |            |     |                   |
|                                                                                                    |                                                   |        |                   |                             |                         |                            |                       |              |                |   |            |     |                   |

Q, → 

血 4

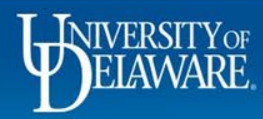

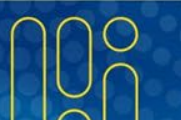

Powered by JAGGAER | Privacy Policy

| â  | EXCHANGE TEST SITE                     |                                                          | All 👻  | Search (Alt+Q) | ۹      | 0.00 USD 🗎 | ♡ № | <b>1</b>  |
|----|----------------------------------------|----------------------------------------------------------|--------|----------------|--------|------------|-----|-----------|
|    | My Profile  Cart Assignees             |                                                          |        |                |        |            |     | -D Logout |
|    | Margot Martin                          | Cart Assignees ?                                         |        |                |        |            |     |           |
| 6  | User Name 700586502                    | Add Assignee                                             |        |                |        |            |     |           |
| õ  |                                        | My Cart Assignees ?                                      |        |                |        |            |     |           |
|    | User Profile and Preferences           | Name Action                                              |        |                |        |            |     |           |
| 血  | Update Security Settings               | Kristen Pickering Set as Preferred Remove                |        |                |        |            |     |           |
|    | Default User Settings                  |                                                          |        |                |        |            |     |           |
| 4  | Custom Field and Accounting Code Defau | S                                                        |        |                |        |            |     |           |
|    | Default Addresses                      |                                                          |        |                |        |            |     |           |
| 39 | Cart Assignees                         | The Requester(s) listed in your Cart Assignees section w | ill be | now be         | ava    | ailable to | C   |           |
|    | Financial Approvers                    | veu in a drandour list on your future channing corta     |        |                |        |            |     |           |
| սև | Payment Options                        | you in a dropdown list on your future snopping carts.    |        |                |        |            |     |           |
|    | User Roles and Access                  |                                                          |        |                |        |            |     |           |
|    | Ordering and Approval Settings         |                                                          |        |                |        |            |     |           |
|    | Permission Settings                    | To designate a Requestor as preferred and have that Re   | auoc   | tor dofo       | ult to |            |     |           |
|    | Notification Preferences               | To designate a Requester as preferred and have that Re   | ques   | lei delat      |        | your       |     |           |
|    | User History                           | shopping cart click Set as Preferred                     |        |                |        |            |     |           |
|    | Administrative Tasks                   | chopping cart clock out as I followed.                   |        |                |        |            |     |           |

To *remove* a Requester from your Profile click **Remove** for that Requester.

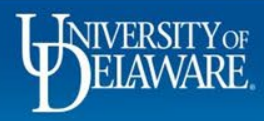

Q

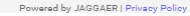

## **Questions:**

procurement@udel.edu

## **Resources:**

- Procurement Services Website
- <u>Assigning and Unassigning Shopping Carts to and from Requesters</u>

8

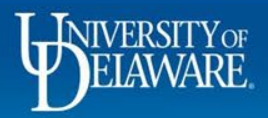